Installing IIS 7 (Vista) or 7.5 (Windows 7) for Roksbox

IIS 7 is only available on Vista Professional, Enterprise, or Ultimate. IIS 7.5 is available on *all* editions of Windows 7 (Home Starter, Home Basic, Home Professional, Professional, Enterprise, Ultimate).

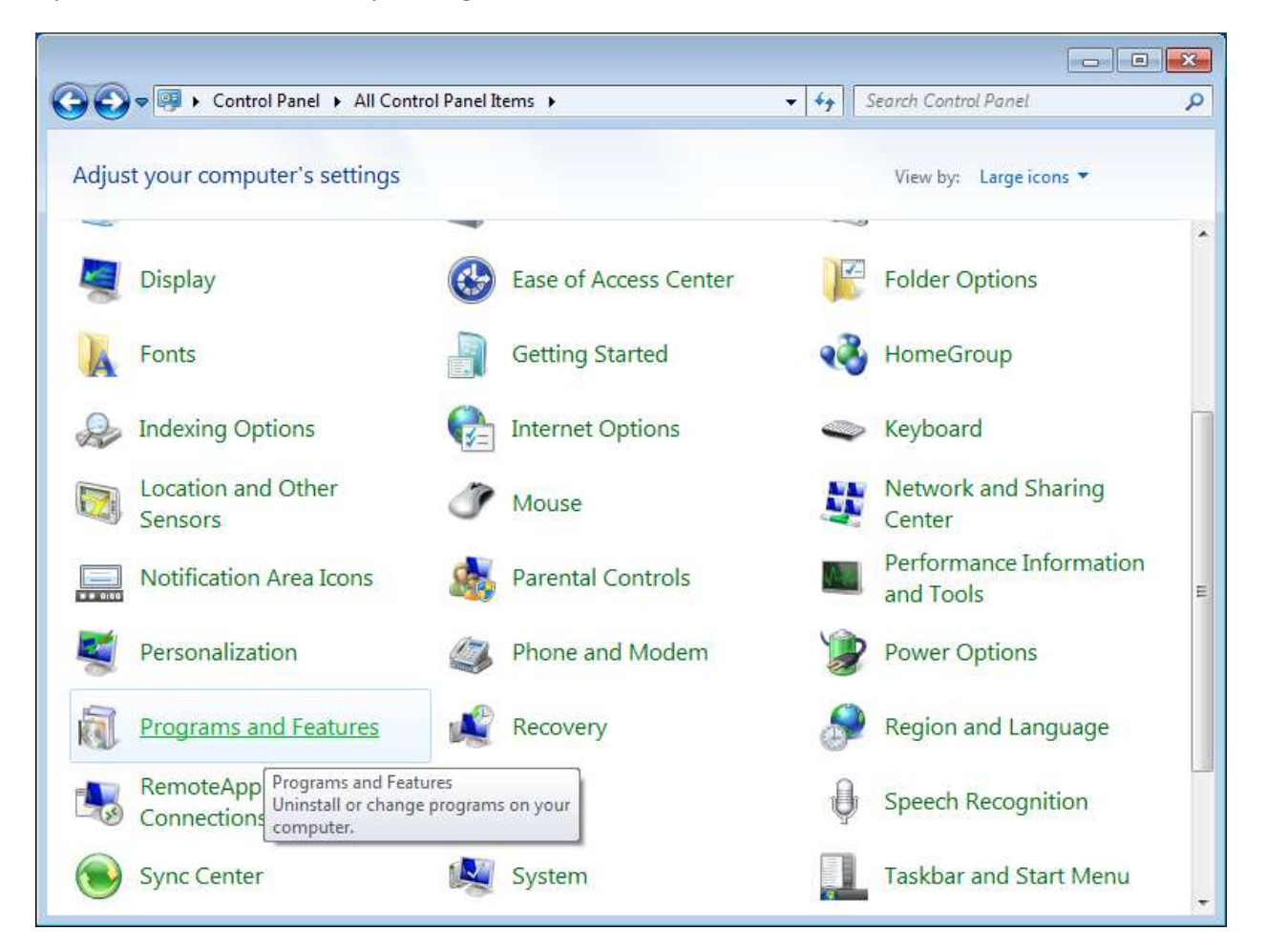

Open the Control Panel and open Programs and Features.

On the left hand sidebar, click on Turn Windows features on or off.

| 🗲 🗢 🖉 « All Control Pane                                                                  | I Items 🕨 Programs and Features                                           | ✓ ✓ Search Programs of Search Programs of Searc | and Features 👂 🔎 |
|-------------------------------------------------------------------------------------------|---------------------------------------------------------------------------|----------------------------------------------------------------------------------------------------|------------------|
| Control Panel Home<br>View installed updates<br><u>Turn Windows features on or</u><br>off | Uninstall or change a program<br>To uninstall a program, select it from t | າງ<br>the list and then click Uninstall, Change,                                                                                                    | or Repair.       |
|                                                                                           | Organize 👻                                                                | = • 🔞                                                                                                    |                  |
|                                                                                           | Name                                                                      | Publisher                                                                                                    | Installed On     |
|                                                                                           | Vm VMware Tools                                                           | VMware, Inc.                                                                                                    | 1/20/2011        |
|                                                                                           |                                                                           |                                                                                                    |                  |
|                                                                                           |                                                                           |                                                                                                    |                  |

Click the box next to "Internet Information Services". The box will not appear checked, but will appear as a fully selected box. This provides the features Roksbox needs to connect to IIS (Anonymous access and Directory browsing).

| 💽 Windows Features                                                                                                    |
|----------------------------------------------------------------------------------------------------|
| Turn Windows features on or off                                                                                                    |
| To turn a feature on, select its check box. To turn a feature off, clear its check box. A filled box means that<br>only part of the feature is turned on. |
| 🕀 🔽 📔 Games                                                                                                    |
| Indexing Service                                                                                                    |
| Internet Explorer 8                                                                                                    |
| 🕀 🔲 🦺 Internet Information Services                                                                                                    |
| Internet Information Services Hostable Web Core                                                                                                    |
| 🕀 🔽 🥼 Media Features                                                                                                    |
| ⊞                                                                                                    |
| ⊞                                                                                                    |
| E  Print and Document Services                                                                                                    |
| 🛛 🍌 Remote Differential Compression                                                                                                    |
| 🔤 👍 RIP Listener                                                                                                    |
| Envices for NFS                                                                                                    |
| Emple Network Management Protocol (SNMP)                                                                                                    |
| Simple TCPIP services (i.e. echo, daytime etc)                                                                                                    |
| Subsystem for UNIX-based Applications                                                                                                    |
| Tablet PC Components                                                                                                    |
| Telnet Client                                                                                                    |
| Telnet Server                                                                                                    |
| TFTP Client                                                                                                    |
| Windows Gadget Platform                                                                                                    |
| Windows Process Activation Service                                                                                                    |
| Windows Search                                                                                                    |
|                                                                                                    |
| VIII APS Services                                                                                                    |
|                                                                                                    |
| OK Cancel                                                                                                    |

Click OK to start the installation of IIS.

| Microsoft Windows                                                                     |        |  |
|---------------------------------------------------------------------------------------|--------|--|
| Please wait while Windows makes changes to features. This might take several minutes. |        |  |
|                                                                                       | Cancel |  |

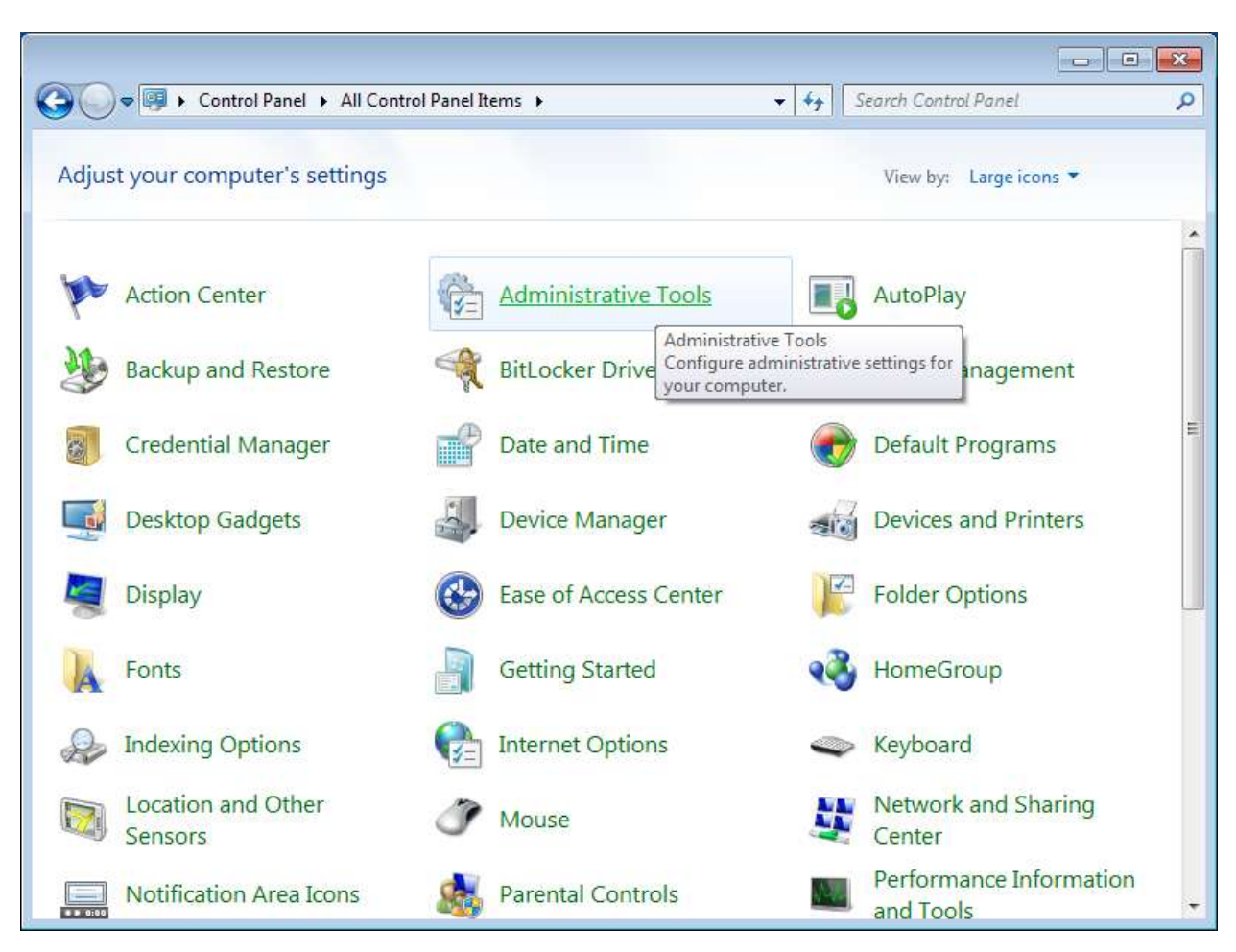

Once the installation has completed, go back to the Control Panel. Click on Administrative Tools.

Double click on Internet Information Services (IIS) Manager.

| rganize 👻 🔳 Op  | 2n                                        |                                                             |                        | 9== •        |      |
|-----------------|-------------------------------------------|-------------------------------------------------------------|------------------------|--------------|------|
| Favorites       | Name                                      | Date modified                                               | Туре                   | Size         |      |
| Nesktop         | Component Services                        | 7/13/2009 9:57 PM                                           | Shortcut               |              | 2 KB |
| \rm Downloads   | Computer Management                       | 7/13/2009 9:54 PM                                           | Shortcut               |              | 2 KB |
| 📃 Recent Places | Data Sources (ODBC)                       | 7/13/2009 9:53 PM                                           | Shortcut               |              | 2 KB |
|                 | Event Viewer                              | 7/13/2009 9:54 PM                                           | Shortcut               |              | 2 KB |
| 🔒 Libraries     | 💦 Internet Information Services (IIS) Mar | nager 1/20/2011 8:20 PM                                     | Shortcut               |              | 2 KB |
| Documents       | 🗟 iSCSI Initiator                         | 7/13/2009 9:54 PM                                           | Shortcut               |              | 2 KB |
| J Music         | Local Security Policy                     | rmation Services (IIS) Manag<br>troubleshoot IIS and ASP.NF | er enables you t<br>T. | o configure, | 2 KB |
| E Pictures      | Performance Monitor                       | 7/13/2009 9:53 PM                                           | Shortcut               |              | 2 KB |
| Videos          | 🚰 Print Management                        | 1/20/2011 8:07 PM                                           | Shortcut               |              | 2 KB |
|                 | Services                                  | 7/13/2009 9:54 PM                                           | Shortcut               |              | 2 KB |
| 퇲 Computer      | System Configuration                      | 7/13/2009 9:53 PM                                           | Shortcut               |              | 2 KB |
|                 | 😥 Task Scheduler                          | 7/13/2009 9:54 PM                                           | Shortcut               |              | 2 KB |
| 🙀 Network       | 🔗 Windows Firewall with Advanced Secu     | urity 7/13/2009 9:54 PM                                     | Shortcut               |              | 2 KB |
|                 | 📷 Windows Memory Diagnostic               | 7/13/2009 9:53 PM                                           | Shortcut               |              | 2 KB |
|                 | 😹 Windows PowerShell Modules              | 7/13/2009 10:32 PM                                          | Shortcut               |              | 3 KB |

To configure the web server, the first thing you will want to do is repoint the Default Web Site to the root folder where Roksbox will look for your Videos, Pictures, and Music. Click on the Default Web Site

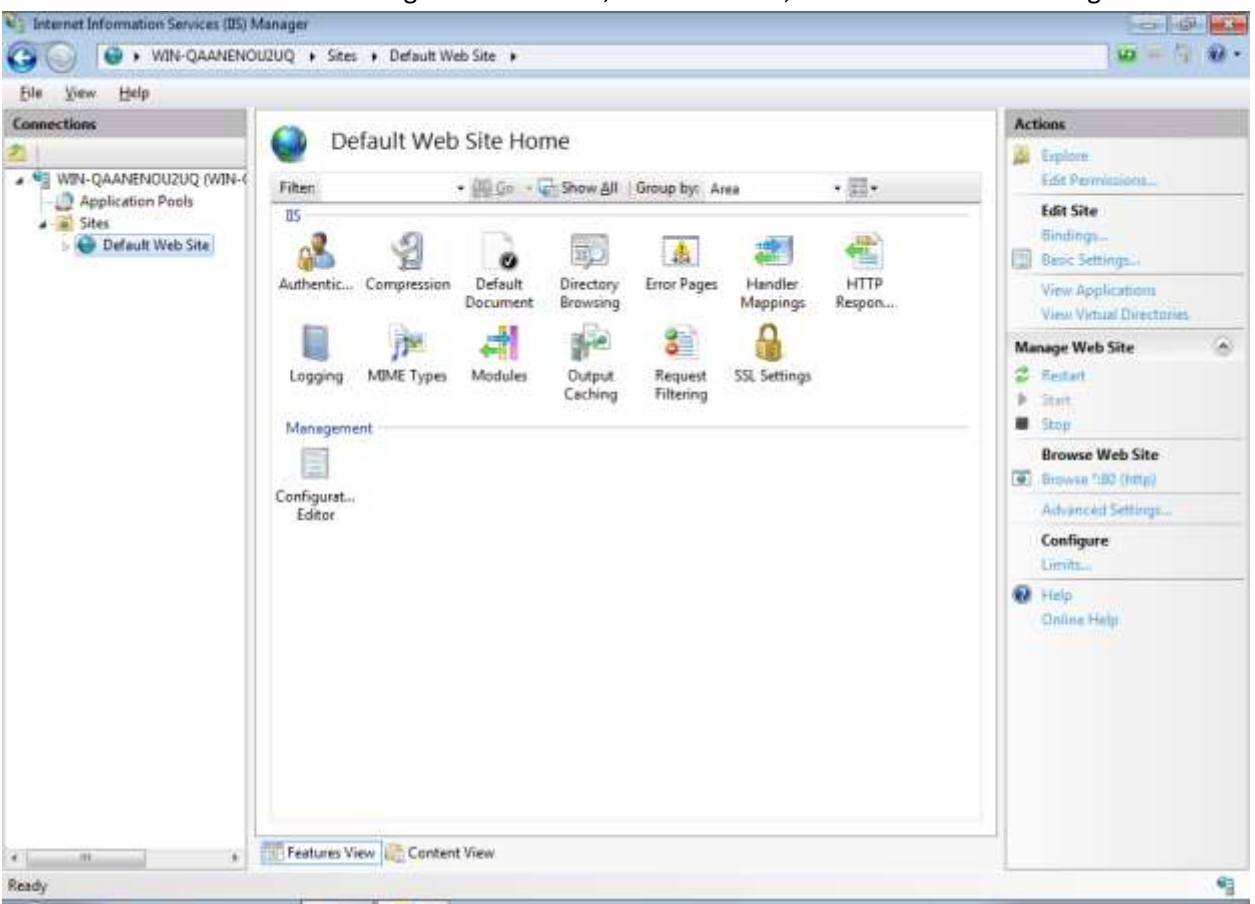

in the left hand sidebar. On the right hand sidebar, under Actions, click on Advanced Settings.

In the Advanced Settings dialog box, modify the Physical Path. In the example, we have the following set up:

C:\Roksbox (the root folder)

C:\Roksbox\Videos

C:\Roksbox\Music

C:\Roksbox\Pictures

| Advanced Settings                   | ? 💌                                |
|-------------------------------------|------------------------------------|
| □ (General)                         |                                    |
| Application Pool                    | DefaultAppPool                     |
| Bindings                            | http:*:80:                         |
| ID                                  | 1                                  |
| Name                                | Default Web Site                   |
| Physical Path                       | %SystemDrive%\inetpub\wwwroa       |
| Physical Path Credentials           |                                    |
| Physical Path Credentials Logon     | 1 ClearText                        |
| Start Automatically                 | True                               |
| Behavior                            |                                    |
| Connection Limits                   |                                    |
| Enabled Protocols                   | http                               |
| Physical Path                       |                                    |
| [physicalPath] Physical path to the | content for the virtual directory. |
|                                     | OK Cancel                          |

Change the physical path to the root folder (C:\Roksbox in this example). Click OK to save your changes.

| Advanced Settings                                                                       | ? 💌              |  |  |
|-----------------------------------------------------------------------------------------|------------------|--|--|
| 🗆 (General)                                                                             |                  |  |  |
| Application Pool                                                                        | DefaultAppPool   |  |  |
| Bindings                                                                                | http:*:80:       |  |  |
| ID                                                                                      | 1                |  |  |
| Name                                                                                    | Default Web Site |  |  |
| Physical Path                                                                           | C:\Roksbox       |  |  |
| Physical Path Credentials                                                               |                  |  |  |
| Physical Path Credentials Logo                                                          | on 1 ClearText   |  |  |
| Start Automatically                                                                     | True             |  |  |
| Behavior                                                                                |                  |  |  |
| Connection Limits                                                                       |                  |  |  |
| Enabled Protocols                                                                       | http             |  |  |
|                                                                                         |                  |  |  |
| Physical Path<br>[physicalPath] Physical path to the content for the virtual directory. |                  |  |  |
|                                                                                         | OK Cancel        |  |  |

Next, we need to turn on Directory Browsing. In the middle pane, double click Directory Browsing.

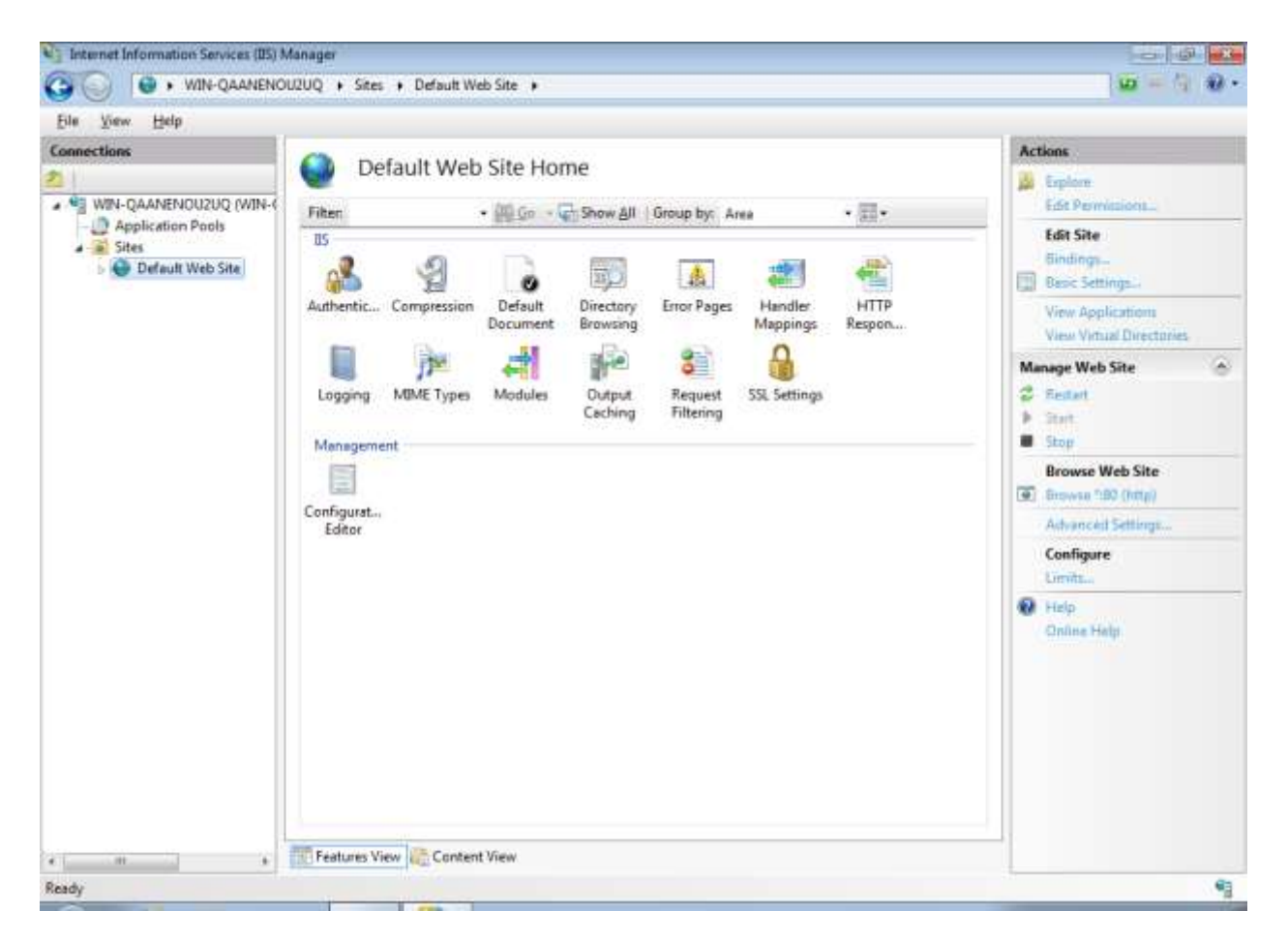

Initially it will be disabled. On the right hand side bar, click Enable. The checkboxes in the center will become selectable.

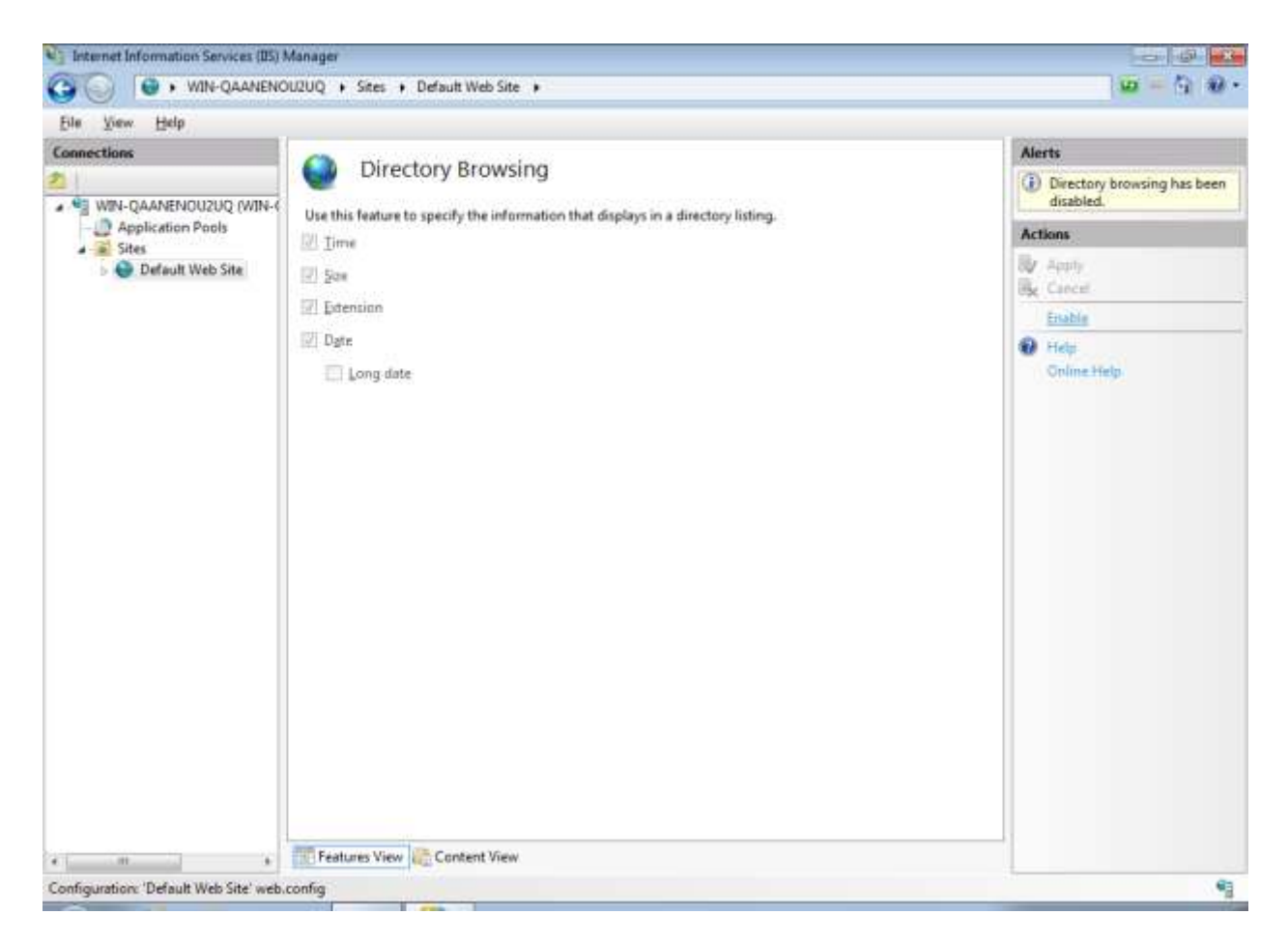

The last step will be to add the MP4 MIME type so IIS will serve MP4 files. Click on the server level (top-most level). Double click on MIME Types.

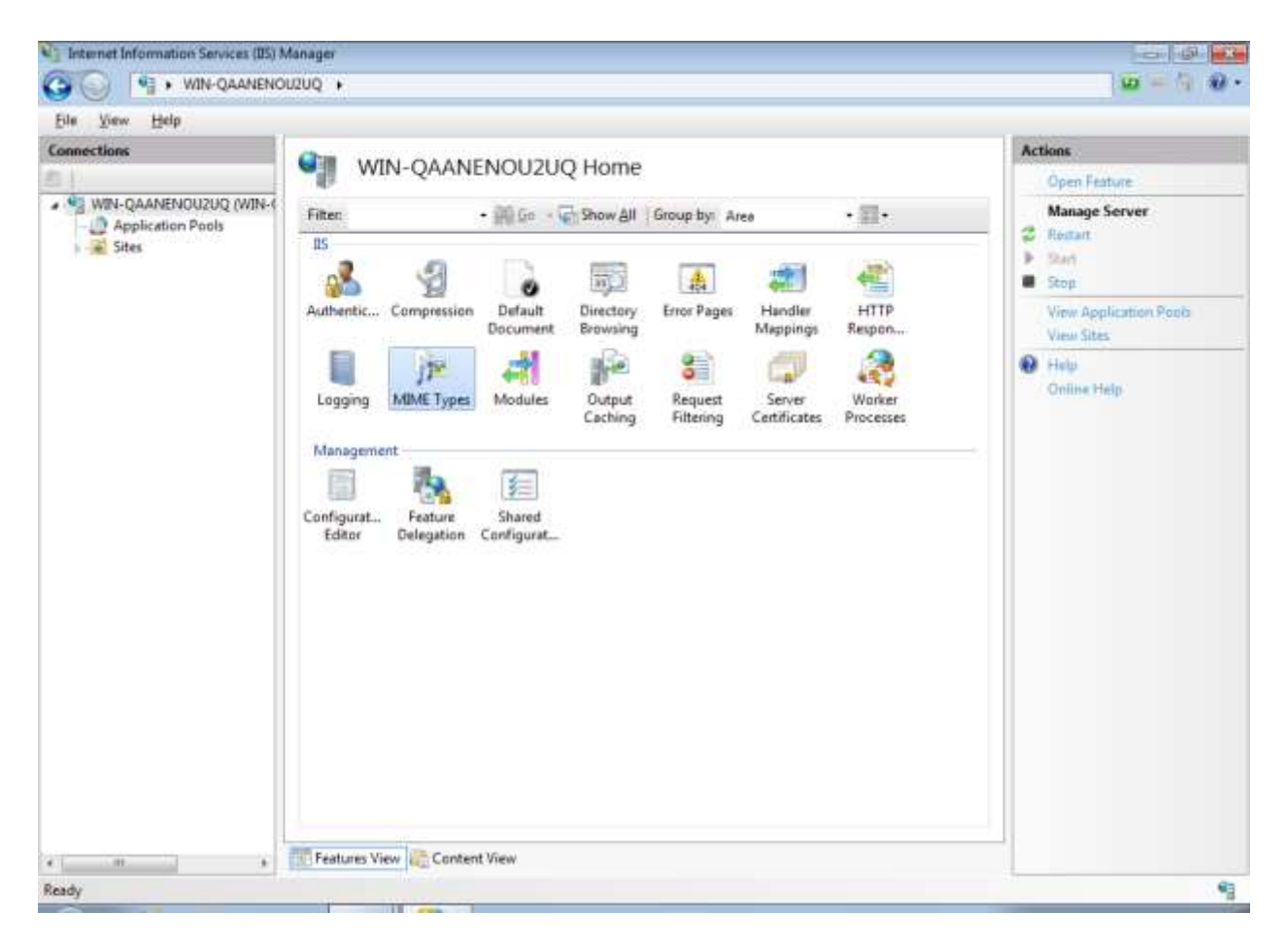

Click on Add on the right hand sidebar.

| and there              |                                           |                                              |                                      |                          | and the second   |
|------------------------|-------------------------------------------|----------------------------------------------|--------------------------------------|--------------------------|------------------|
| onnections             | Call Adda at                              | Turner                                       |                                      |                          | Actions          |
|                        | INTIME                                    | Types                                        |                                      |                          | Addu             |
| WIN-QAANENOU2UQ (WIN-( | Use this feature to static files by the V | o manage the list of file nam<br>Web server. | ne extensions and associated content | types that are served as | Help Online Help |
| a see                  | Group by: No G                            | rouping +                                    |                                      |                          |                  |
|                        | Extension                                 | MIME Type                                    | Entry Type                           |                          |                  |
|                        | .323                                      | text/h323                                    | Local                                | 1                        |                  |
|                        | aut                                       | application/octet                            | Local                                |                          |                  |
|                        | aca                                       | application/octet                            | Local                                |                          |                  |
|                        | accdb                                     | application/msac                             | Local                                |                          |                  |
|                        | accde                                     | application/msac                             | Local                                |                          |                  |
|                        | .accdt                                    | application/msac                             | Local                                |                          |                  |
|                        | 40                                        | application/intern                           | Local                                |                          |                  |
|                        |                                           | application/octet                            | Local                                |                          |                  |
|                        | ai                                        | application/posts                            | Local                                |                          |                  |
|                        | aif                                       | His-a/ubus                                   | Local                                |                          |                  |
|                        | aifc                                      | audio/aiff                                   | Local                                |                          |                  |
|                        | aiff                                      | audio/aiff                                   | Local                                |                          |                  |
|                        | application                               | application/x-ms                             | Local                                |                          |                  |
|                        | art                                       | image/x-jg                                   | Local                                |                          |                  |
|                        | asd                                       | application/octet                            | Local                                |                          |                  |
|                        | .asf                                      | video/x-ms-asf                               | Local                                |                          |                  |
|                        | .451                                      | application/octet                            | Local                                |                          |                  |
|                        | .asm                                      | text/plain                                   | Locat                                |                          |                  |
|                        | .857                                      | video/x-ms-ast                               | Local                                |                          |                  |
|                        | .A1K                                      | video/x-ms-ast                               | Local                                |                          |                  |
|                        | .atom                                     | application/atom                             | Local                                |                          |                  |
|                        | .au                                       | audio/basic                                  | Local                                |                          |                  |
|                        | .avi                                      | video/x-msvideo                              | Local                                |                          |                  |

In the Add dialog box, add the following:

File name extension: MP4

MIME type: video/mpeg

| Add MIME Typ                | e        |    | ? 🔀    |
|-----------------------------|----------|----|--------|
| File name <u>e</u> x<br>mp4 | tension: |    |        |
| MIME type:                  |          |    |        |
| video/mpeg                  |          |    |        |
|                             |          |    |        |
|                             |          | OK | Cancel |

Click OK and the MIME type will be added to IIS, allowing IIS to serve MP4. To support the newer media format, also add the NFO file type.

File name extension: NFO

## MIME type: text/plain

| Add MIME Type                       |    | ? 💌    |
|-------------------------------------|----|--------|
| File name <u>e</u> xtension:<br>nfo |    |        |
| MIME type:                          |    |        |
| text/plain                          |    |        |
|                                     |    |        |
|                                     | ОК | Cancel |

Using a web browser, navigate to the machine's IP address. You should see a folder structure similar to the below.

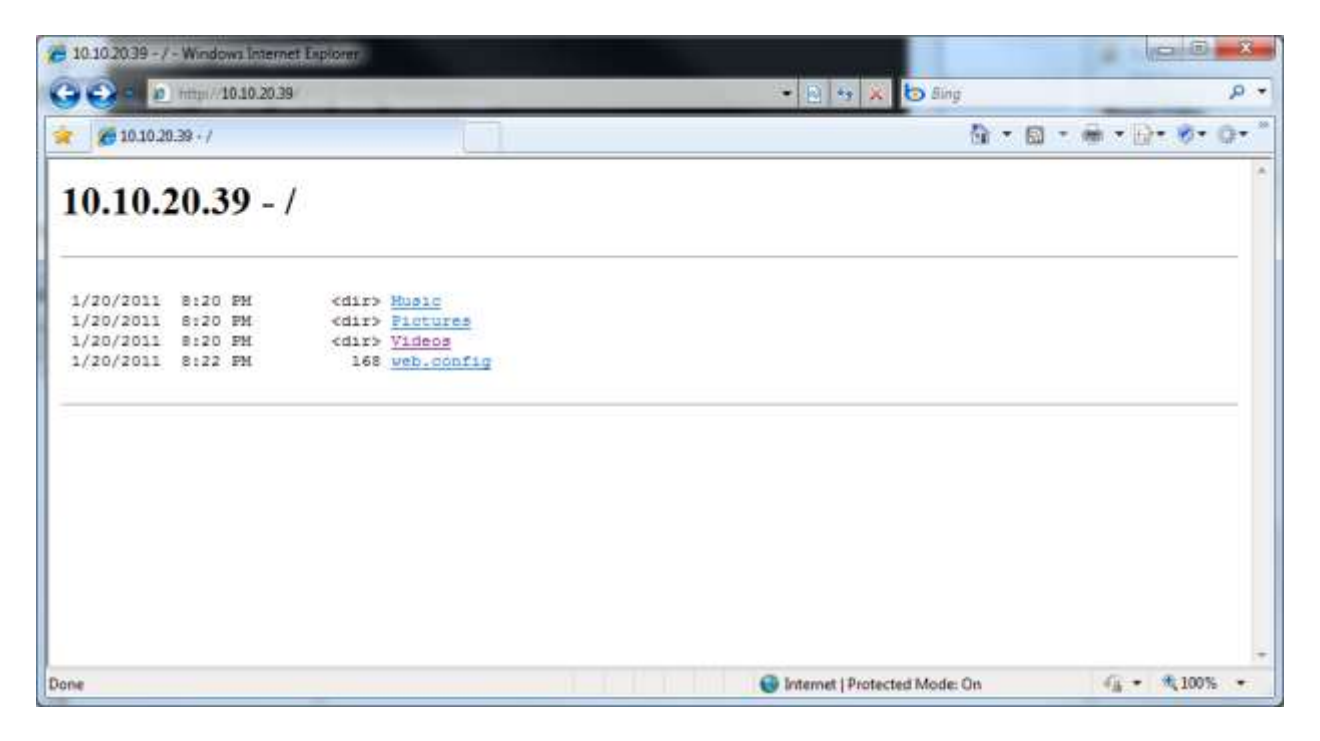

Advanced: Using symbolic links to enable Roksbox to view content from other folders or drives

If you have content spread across your system (e.g. C:\Roksbox\Video, D:\Movies, D:\Movies2, etc.), you may want to create symlinks in order to allow Roksbox to browse all of your content. To do this, launch the Command Prompt (cmd.exe) as an Administrator (Start -> Programs -> Accessories -> right click Command Prompt and select "Run As Administrator"). Change directory to the location where you want to create the folders, then create your symbolic links using the following format:

Mklink /D SymbolicDirectoryName C:\OriginalDirectoryName

| Administrator: Command Prompt                                                                                                    |   |
|----------------------------------------------------------------------------------------------------|---|
| Microsoft Windows [Version 6.1.7600]<br>Copyright (c) 2009 Microsoft Corporation. All rights reserved.                                                                                                    |   |
| C:\Windows\system32>cd \Roksbox\Videos                                                                                                    |   |
| C:\Roksbox\Videos>mklink /D Movies E:\Movies<br>symbolic link created for Movies <<===>> E:\Movies                                                                                                    |   |
| C:\Roksbox\Videos>mklink /D Movies2 F:\Movies2<br>symbolic link created for Movies2 <<==>> F:\Movies2                                                                                                    |   |
| C:\Roksbox\Videos>dir<br>Volume in drive C has no label.<br>Volume Serial Number is D8CB-4E60                                                                                                    |   |
| Directory of C:\Roksbox\Videos                                                                                                    |   |
| 01/20/2011 08:39 PM <dir><br/>01/20/2011 08:39 PM <dir><br/>01/20/2011 08:39 PM <symlinkd> Movies [E:\Movies]<br/>01/20/2011 08:39 PM <symlinkd> Movies2 [F:\Movies2]<br/>0 File(s) 0 bytes<br/>4 Dir(s) 33,645,834,240 bytes free</symlinkd></symlinkd></dir></dir> |   |
| C:\Roksbox\Videos>                                                                                                    | - |

Now, when you browse your web server, under Videos you'll see two new directories, "Movies" and "Movies2".

| 10.10.20.39 - /Videos/ - Windows Internet Explorer                                                      |                                   | 0.0 ×       |
|----------------------------------------------------------------------------------------------------|-----------------------------------|-------------|
| G S + E http://10.10.20.39/Videns/                                                                      | • 🕒 + 1 🗙 600                     | . م         |
| 😿 🔏 10.10.20.39 - /Videos/                                                                              | Å• ⊡ · * •                        | D• •• ••    |
| 10.10.20.39 - /Videos/                                                                                  |                                   |             |
| ITO Farent Directory]<br>1/20/2011 8:39 FM <dir> Movies<br/>1/20/2011 8:39 FM <dir> Movies2</dir></dir> |                                   |             |
|                                                                                                    |                                   |             |
|                                                                                                    |                                   |             |
|                                                                                                    | 📵 Internet   Protected Mode: On 🍕 | • \$ 100% • |

## **Enabling Basic Authentication**

First, install the Basic Authentication module for IIS. Go to Control Panel and double click on Programs and Features. On the left hand sidebar, select Turn Windows features on or off.

Expand Internet Information Services, World Wide Web Services, then Security, and finally check the box next to Basic Authentication, then click OK.

| 💽 Windows Features                                                                                                    | - • •                                 |
|----------------------------------------------------------------------------------------------------|---------------------------------------|
| Turn Windows features on or off                                                                                          | 0                                     |
| To turn a feature on, select its check box. To turn a featu<br>check box. A filled box means that only part of the featu | re off, clear its<br>re is turned on. |
| 🛛 🍶 Internet Explorer 8                                                                                                  | *                                     |
| Internet Information Services                                                                                            |                                       |
|                                                                                                    | =                                     |
| 🕀 🔳 🔒 Web Management Tools                                                                                               |                                       |
| 🖃 🔲 🚡 World Wide Web Services                                                                                            |                                       |
| Image: Application Development Features                                                                                  |                                       |
| 🕀 🔳 🔒 Common HTTP Features                                                                                               |                                       |
| 🕀 🔳 🔒 Health and Diagnostics                                                                                             |                                       |
| 🕀 🔳 🔒 Performance Features                                                                                               |                                       |
| 🖃 🔲 🎍 Security                                                                                                    |                                       |
| Basic Authentication                                                                                                    |                                       |
| Client Certificate Mapping Authent                                                                                       | tication 💌                            |
| ОК                                                                                                    | Cancel                                |

Next, create a user account for Roksbox. Go back to the Control Panel and double click on Administrative Tools. Double click Computer Management. In Computer Management, go to System Tools -> Local Users and Groups, then select Users. This will list your current users. In the middle pane, right click in any white space and select New User.

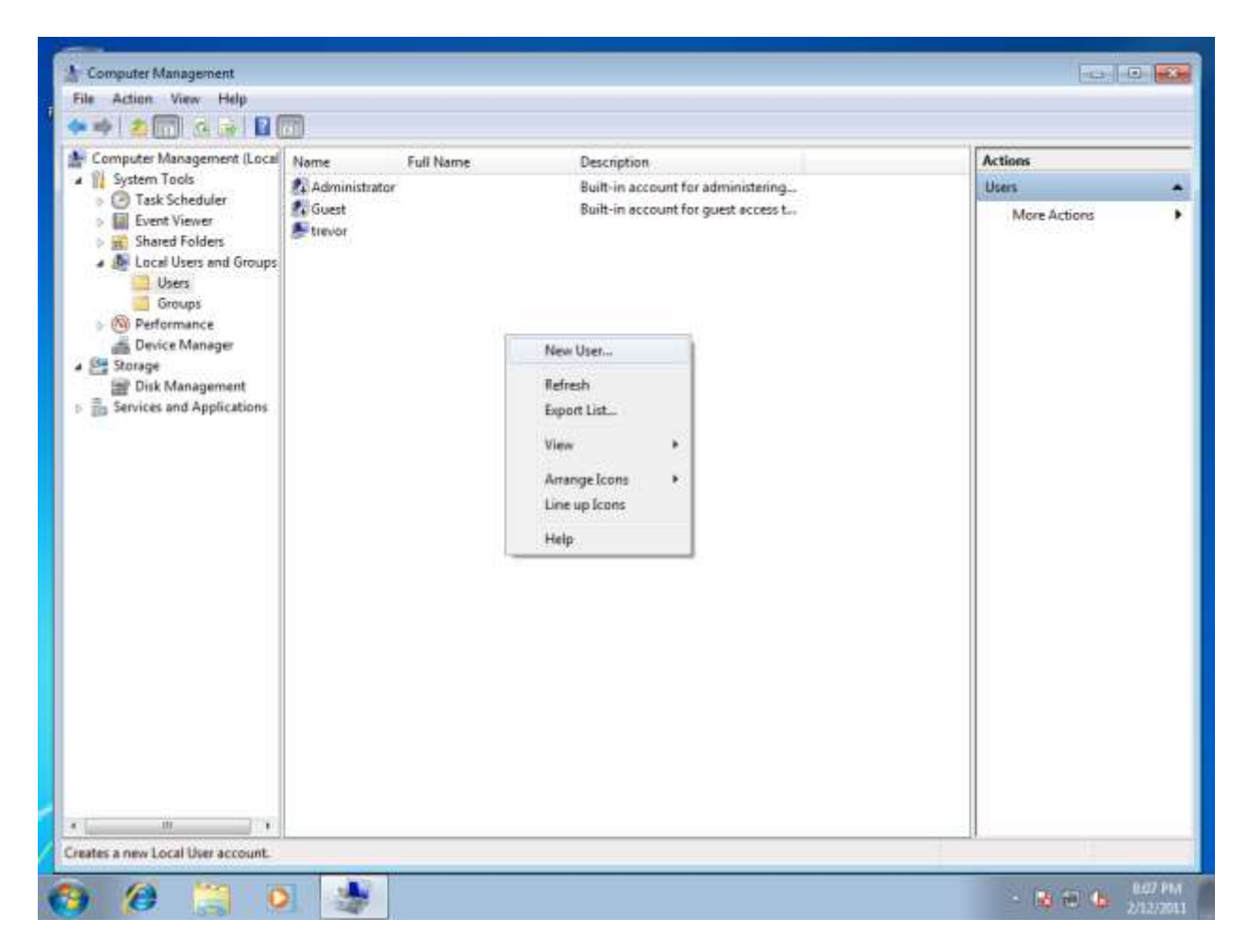

Enter the name of the user account (e.g. "roksbox") and supply a valid password. Selecting "User cannot change password" is optional, but may provide additional security. Click on Create. Once the account is created, click on the Close button of the New User window.

| New User                                        |         | ? 🗙            |  |  |
|-------------------------------------------------|---------|----------------|--|--|
| <u>U</u> ser name:                              | roksbox |                |  |  |
| <u>F</u> ull name:                              |         |                |  |  |
| Description:                                    |         |                |  |  |
|                                                 |         |                |  |  |
| Password:                                       | •••••   |                |  |  |
| Confirm password:                               |         |                |  |  |
| User <u>m</u> ust change password at next logon |         |                |  |  |
| User cannot change password                     |         |                |  |  |
| Pass <u>w</u> ord never expires                 |         |                |  |  |
| Account is disa <u>b</u> led                    |         |                |  |  |
|                                                 |         |                |  |  |
|                                                 |         |                |  |  |
| Help                                            | Create  | Cl <u>o</u> se |  |  |

There should now be a new account, roksbox:

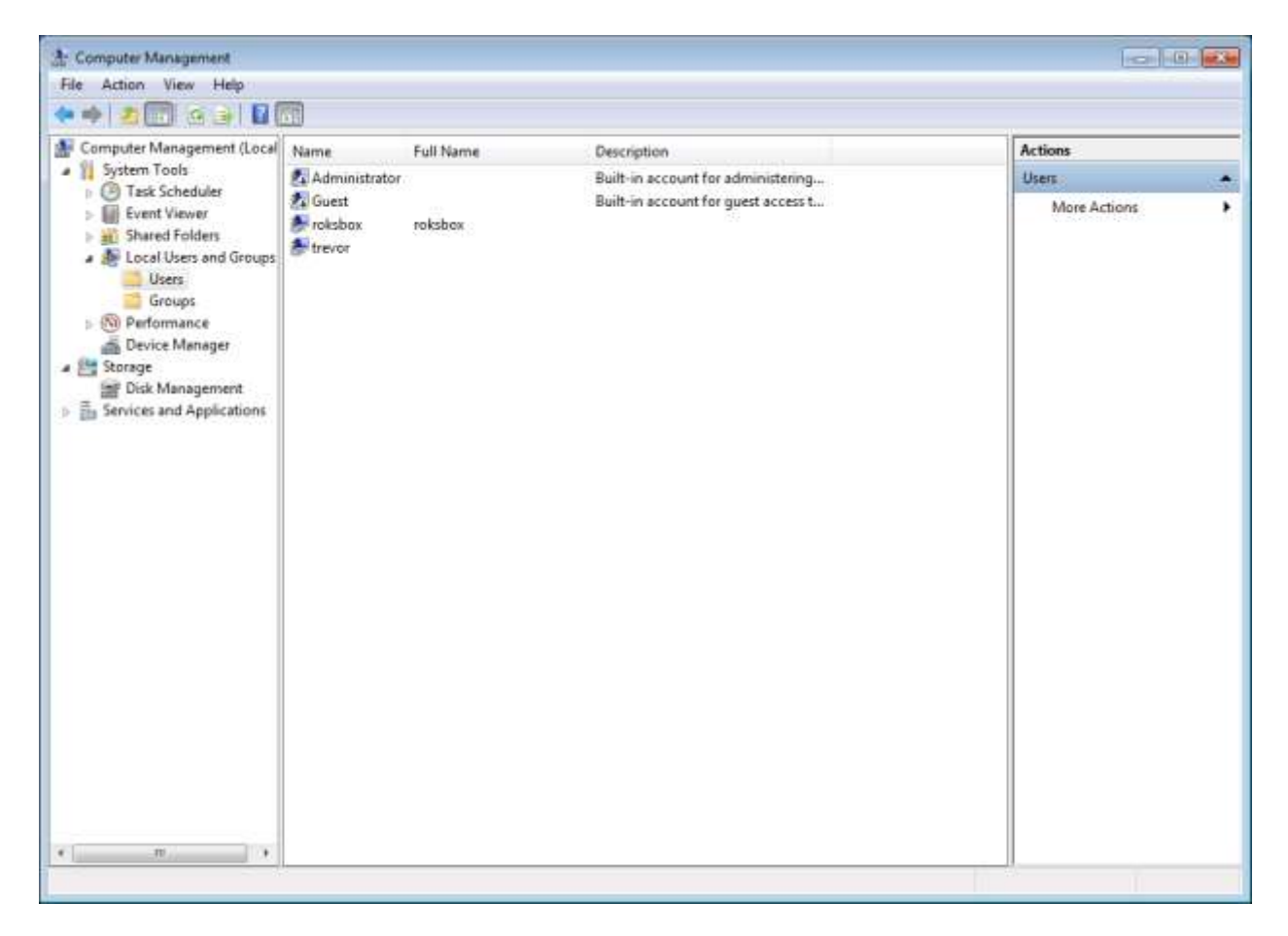

Next, enable Basic Authentication in IIS. Open the Control Panel and click on Administrative Tools. Double click on Internet Information Services (IIS) Manager. In the Internet Information Services (IIS) Manager, expand the Computer, then Sites. Click on the Default Web Site (or the site used by Roksbox).

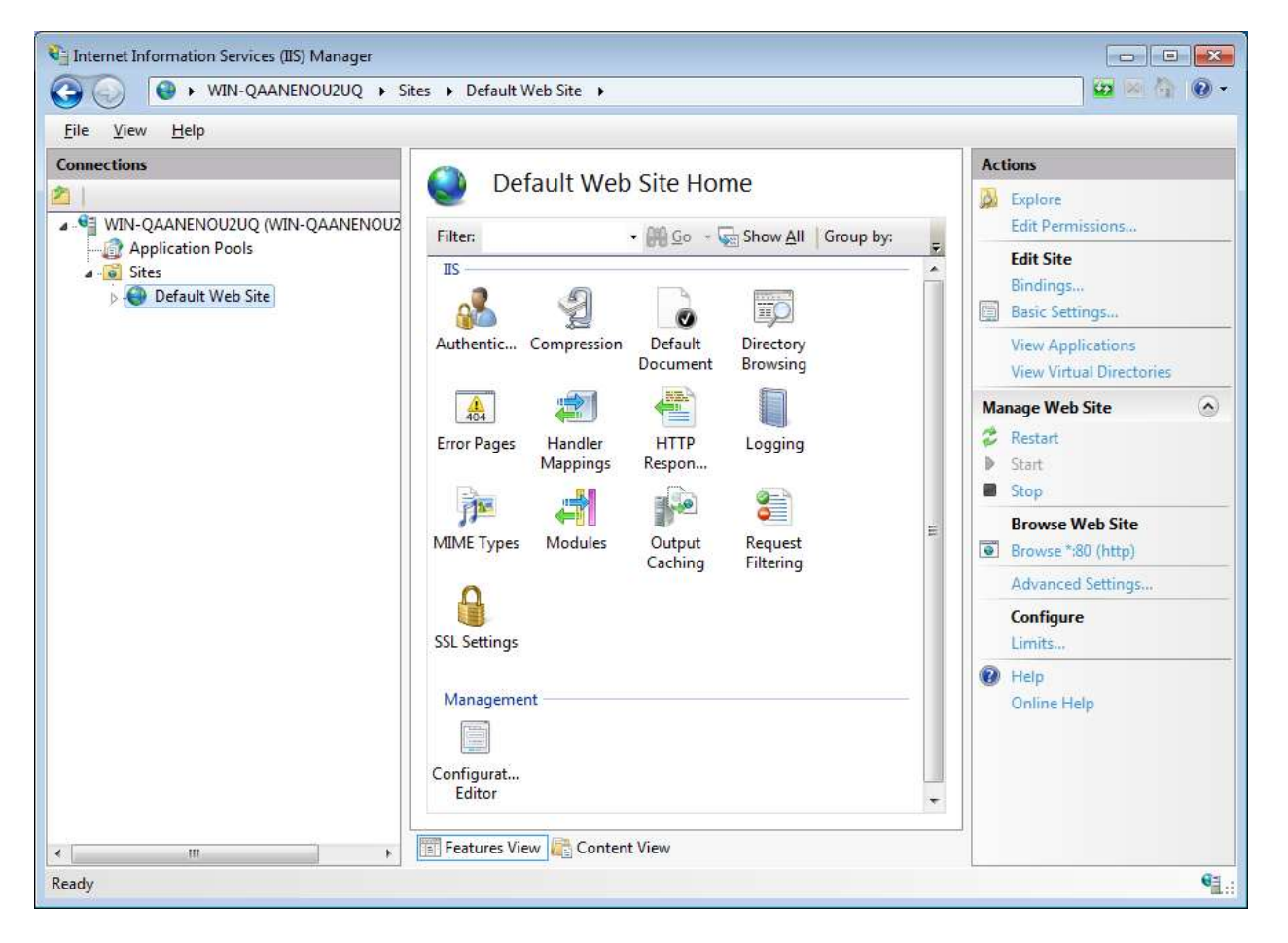

In the middle pane, double click Authentication. If Roksbox was previously set up with Anonymous Authentication, it will look similar to this:

| 🔌 Internet Information Services (IIS) Manager                                                     |                          |                                |                 |  |  |  |
|---------------------------------------------------------------------------------------------------|--------------------------|--------------------------------|-----------------|--|--|--|
| G S WIN-QAANENOU2UQ → Sites → Default Web Site →                                                  |                          |                                |                 |  |  |  |
| File View Help                                                                                    |                          |                                |                 |  |  |  |
| Connections                                                                                       | Group by: No Grouping    | Actions<br>Help<br>Online Help |                 |  |  |  |
| Application Pools                                                                                 | Name                     | Status                         | Response Type   |  |  |  |
| Default Web Site                                                                                  | Anonymous Authentication | Enabled                        |                 |  |  |  |
|                                                                                                   | Basic Authentication     | Disabled                       | HTTP 401 Challe |  |  |  |
| Configuration: 'localhost' applicationHost.config , <location path="Default Web Site"></location> |                          |                                |                 |  |  |  |
| · · · · · · · · · · · · · · · · · · ·                                                             | ,                        |                                |                 |  |  |  |

First, disable Anonymous Authentication by right clicking on it and selecting Disabled. Second, right click Basic Authentication by right clicking on it and selecting Enabled. It should then look similar to this:

| 📲 Internet Information Services (IIS) Manager                                                                                                    |                                   |          |                 |                                                                                                    |  |  |
|----------------------------------------------------------------------------------------------------|-----------------------------------|----------|-----------------|----------------------------------------------------------------------------------------------------|--|--|
| C3 (S) ► WIN-QAANENOU2UQ ► Sites ► Default Web Site ►                                                                                                    |                                   |          |                 |                                                                                                    |  |  |
| <u>F</u> ile <u>V</u> iew <u>H</u> elp                                                                                                    |                                   |          |                 |                                                                                                    |  |  |
| Connections                                                                                                    | Authentication                    |          |                 | Alerts       Association     SSL is not enabled for this site and credentials will be sent in clear text over the |  |  |
| WIN-QAANENOU2UQ (WIN-QAANENOU2 Application Pools                                                                                                    | Group by: No Grouping 🔹           |          |                 |                                                                                                    |  |  |
| ▲ Sites                                                                                                    | Name                              | Status   | Response Type   | wire.                                                                                                    |  |  |
| Default Web Site                                                                                                    | Anonymous Authentication          | Disabled |                 | Actions                                                                                                    |  |  |
|                                                                                                    | Basic Authentication              | Enabled  | HTTP 401 Challe | Disable<br>Edit<br>P Help<br>Online Help                                                                          |  |  |
| Configuration l'angliantian l'angliantian de la configuration de la configuration de l | E reatures view Content View      |          |                 | <b>6</b> 3                                                                                                    |  |  |
| Configuration: localnost applicationHost.config , <                                                                                                    | location path="Default web Site"> |          |                 | <b>1</b> .:                                                                                                    |  |  |

Now when you browse to the web site, it will prompt for a username and password. Enter the username and password previously created to access the folder listing.

| Blank Page - Windows Internet Explores |                                                                                                    | ×                           |
|----------------------------------------|----------------------------------------------------------------------------------------------------|-----------------------------|
| 😤 🕘 - 👔) http://10.10.20.39/           | - <del>4</del> × t                                                                                                    | 🤉 fing 🛛 👂 🔹                |
| 👷 🛈 Connecting                         |                                                                                                    | å• @• ₩• <u>0</u> • Ø• 0• " |
|                                        | Windows Security<br>The server 10.10.20.39 at 10.10.20.39 requires a username and password be<br>sent in an insecure manner (basic authentication without a secure<br>connection).<br>roksbos<br>•••••••••••••••••••••••••••••••••••• |                             |
| Waiting for http://10.10.20.39/        | 🔛 😡 Internet   Protected                                                                                                    | Mode: On 👘 🔹 🛝 190% 🔹       |

If you can view the folder listing, then the setup is complete.